## **Research funders**

- add information about research funders or strategic development areas

## **Instructions:**

 Log in to DiVA <u>http://uu.diva-portal.org/login</u> with your CAS-id. Choose *Edit / Delete record* if you want to update an existing record. Otherwise choose *Add publication* or *Import references*.

|                       | DiVA Search   DiVA Helpdesk   Help   Quick reference                                                                                                    | guides DiV                                                                                                    | / <del>×</del>                |
|-----------------------|----------------------------------------------------------------------------------------------------|----------------------------------------------------------------------------------------------------|-------------------------------|
|                       | What do you want to do? Logged in as                                                                                                    | Log out Langu                                                                                                    | age                           |
| Add a new publication | Add publication / Upload files »<br>Enter and publish your publications.<br>It is possible to save a draft if you want to<br>complete the record later. | Edit / Delete record »<br>Edit or delete records.<br>Go to Add a publication/Upload files if you<br>want to complete a draft record. | Edit an<br>existing<br>record |
|                       |                                                                                                    | Import references »<br>Import references from a file or a<br>database.                                                               | Import<br>publications        |

2. Open the record and scroll down to the bottom of the page for the field *Research funders and strategic development areas*. Select your research funder or strategic development area from the list. More funders can be selected if you click *Another funder*.

| Research funders and strategic de | velopment areas ? |
|-----------------------------------|-------------------|
| Project number:                   |                   |
|                                   |                   |
| Another funder »                  |                   |

Continue to *Review / Publish* and click *Accept*.